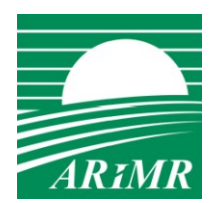

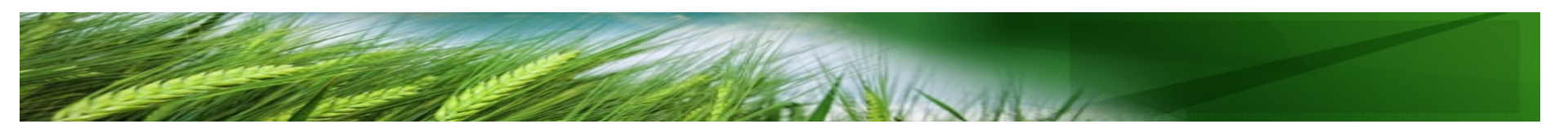

# Wnioski o płatności w roku 2018

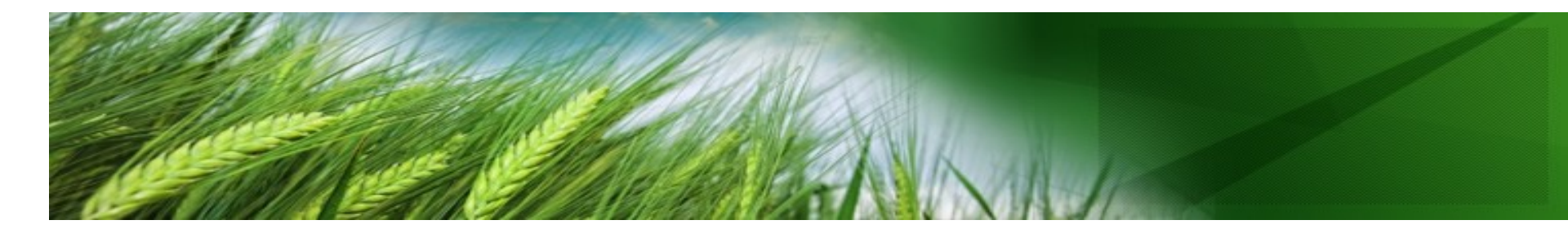

### eWniosekPlus (przepisy unijne)

Zgodnie z art. 17 ust. 1 i 2 rozporządzenia (UE) nr 809/2014 w celu identyfikacji wszystkich działek rolnych w gospodarstwie lub gruntów nierolniczych właściwy organ dostarcza beneficjentowi z góry ustalony formularz i odpowiednie materiały graficzne za pośrednictwem interfejsu opartego na GIS, umożliwiającego przetwarzanie danych przestrzennych i alfanumerycznych w odniesieniu do zgłoszonych obszarów.

### eWniosekPlus (przepisy unijne)

Począwszy od roku 2018 przepis ten będzie stosowany do wszystkich beneficjentów.

### eWniosekPlus (przepisy unijne)

Zgodnie z przepisami unijnymi, jeżeli beneficjent <u>nie jest</u> <u>w stanie</u> złożyć wniosku w wersji elektronicznej, właściwy organ zapewnia beneficjentowi:

#### niezbędną pomoc techniczną;

\* z góry ustalone formularze i odpowiednie materiały graficzne w formie papierowej.

W tym przypadku właściwy organ przenosi informacje otrzymane od beneficjenta do aplikacji eWniosekPlus.

### eWniosekPlus (przepisy krajowe)

Właściwym organem, który na etapie składania wniosku zapewnia rolnikowi pomoc techniczną jest kierownik biura powiatowego Agencji.

# eWniosekPlus (przepisy krajowe)

Przesłanką uzasadniającą złożenie wniosku w formie papierowej może być jedynie:

- brak dostępu do komputera z dostępem do Internetu
- braku możliwości skorzystania z pomocy doradcy bądź udania się do BP gdzie taką pomoc można otrzymać.

## Logowanie do aplikacji eWniosekPlus

- Rolnicy, którzy posiadają login i kod dostępu do aplikacji eWniosek (2015-2017) będą mogli zalogować się do aplikacji eWniosekPlus.
- Rolnicy nie posiadający loginu i kodu dostępu przy pierwszym logowaniu do aplikacji eWniosekPlus muszą podać trzy dane weryfikacyjne:
  - numer identyfikacyjny,
  - kwotę ostatniego przelewu otrzymanego z ARiMR, zrealizowanego w roku 2017,
  - 8 ostatnich cyfr numeru rachunku bankowego figurującego w ewidencji producentów.

### Logowanie do aplikacji eWniosekPlus

ARiMR zaleca utworzenie konta zarówno dla rolnika, jak i doradcy przed rozpoczęciem naboru wniosków w roku 2018.

### eWniosekPlus (przepisy krajowe)

Zgodnie z ustawą o płatnościach w roku 2018 wniosek o przyznanie płatności bezpośrednich oraz płatności ONW, PRS, PRSK, RE oraz wniosek o przyznanie pomocy na zalesianie składa się za pomocą formularza udostępnionego na stronie internetowej Agencji.

### Podstawowe założenia działania aplikacji eWniosekPlus

- Podstawowym założeniem aplikacji eWniosekPlus jest generowanie działek rolnych na podstawie wyrysowanej geometrii poszczególnych upraw,
- Płatności JPO oraz ONW będą zaznaczane automatycznie po wyrysowaniu geometrii i wybraniu uprawy ze słownika,
- Podczas rysowania upraw aplikacja podpowie możliwe wnioskowania,
- Wyrysowane powierzchnie konkretnych upraw zostaną automatycznie przeniesione do właściwych działek głównych i podrzędnych, zarówno w części graficznej, jak i alfanumerycznej.

### Podstawowe założenia działania aplikacji eWniosekPlus

- Część alfanumeryczna wniosku wypełniana będzie na podstawie wyrysowanych upraw, także upraw trwałych np. sadowniczych, trwałych użytków zielonych.
- Po wyrysowaniu powierzchni działek nie będzie możliwości edytowania powierzchni w części alfanumerycznej.

# Personalizacja danych w eWniosekPlus na podstawie wniosku z 2017

- Dla rolników, którzy złożyli wnioski w roku 2017, w roku 2018 w aplikacji eWniosekplus zostaną przygotowane dane we wniosku na podstawie danych z wniosku z roku 2017.
- Wnioskowania o płatności będą generowane zgodnie z danymi spersonalizowanymi na podstawie kampanii 2017
- Działki referencyjne generowane będą na podstawie działek referencyjnych ze sprawy z kampanii 2017.
- Na podstawie wyrysowanych przez rolnika w kampanii 2017 geometrii działek rolnych w eWniosekPlus zostaną utworzone geometrie upraw.

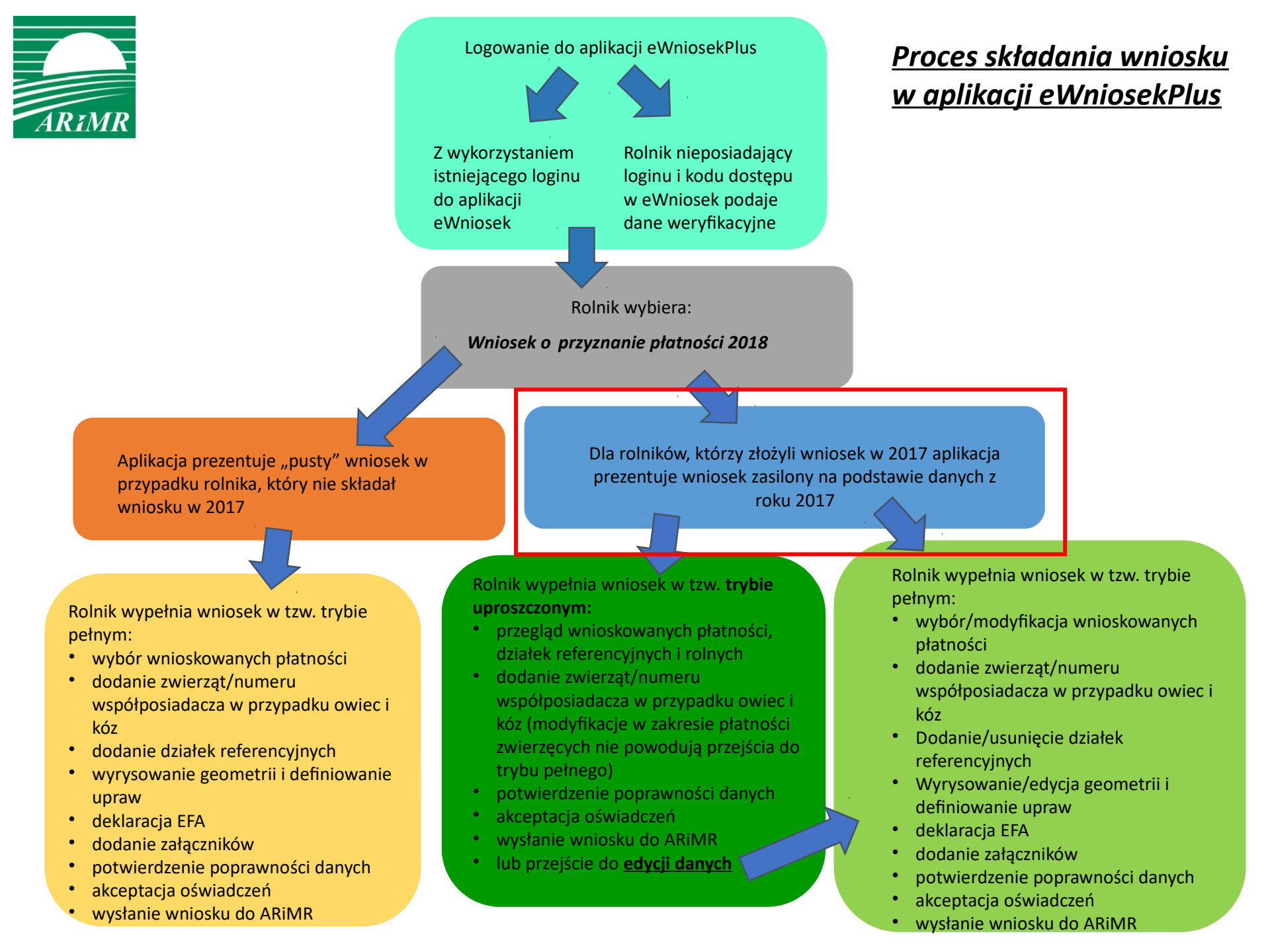

### Tryby wypełniania wniosku

W aplikacji eWniosekPlus dostępne będą **dwa tryby** wypełniania wniosku:

- tryb uproszczony
- tryb pełny

### Tryb uproszczony wypełniania wniosku

### Tryb uproszczony będzie dostępny dla:

- rolników uczestniczących w systemie dla małych gospodarstw,
- rolników, dla których suma gruntów ornych w roku 2017 wynosi poniżej 10 ha.
- dodatkowo rolnik nie ubiega się o płatności PRS, PRSK, RE lub płatności zalesieniowe.

### Tryb uproszczony wypełniania wniosku

- Dostępna będzie jedna zakładka "Podsumowanie" prezentująca dane w zakresie wnioskowanych płatności, działek referencyjnych, powierzchni niezgłoszonych oraz działek rolnych wygenerowanych na podstawie danych z kampanii 2017.
- Po zatwierdzeniu zgodności danych w zakresie rodzaju wnioskowanych płatności, jak również powierzchni i położenia konkretnych grup upraw oraz akceptacji oświadczeń rolnik ma możliwość wysłania (złożenia) wniosku bez konieczności nanoszenia zmian.
- W ramach trybu uproszczonego wypełniania wniosku dopuszczalna jest modyfikacja deklaracji w zakresie płatności do zwierząt bez konieczności przejścia do trybu pełnego.
- W przypadku konieczności modyfikacji danych poprzez np. dodanie lub usunięcie płatności lub działki referencyjnej, zmianę powierzchni zgłaszanej do płatności rolnik przechodzi do edycji danych w trybie pełnym.

# Dane prezentowane w trybie uproszczonym w zakładce "Podsumowanie"

- Producent prezentuje dane podmiotowe rolnika
- Płatności prezentuje wszystkie płatności (nie tylko te wnioskowane)
- Działki referencyjne prezentuje przegląd działek referencyjnych (ewidencyjnych) we wniosku
- Działki rolne prezentuje przegląd działek rolnych we wniosku, działki prezentowane są na mapkach
- \* Powierzchnie niezgłoszone do płatności (o ile takie występują)
- Załączniki

W celu przesłania wniosku do ARiMR konieczne jest potwierdzenia poprawności prezentowanych danych we wniosku. Pod sekcją Załączniki znajduje się checkbox "Potwierdzam poprawność danych", który należy zaznaczyć, aby uaktywnić opcję "WYŚLIJ WNIOSEK".

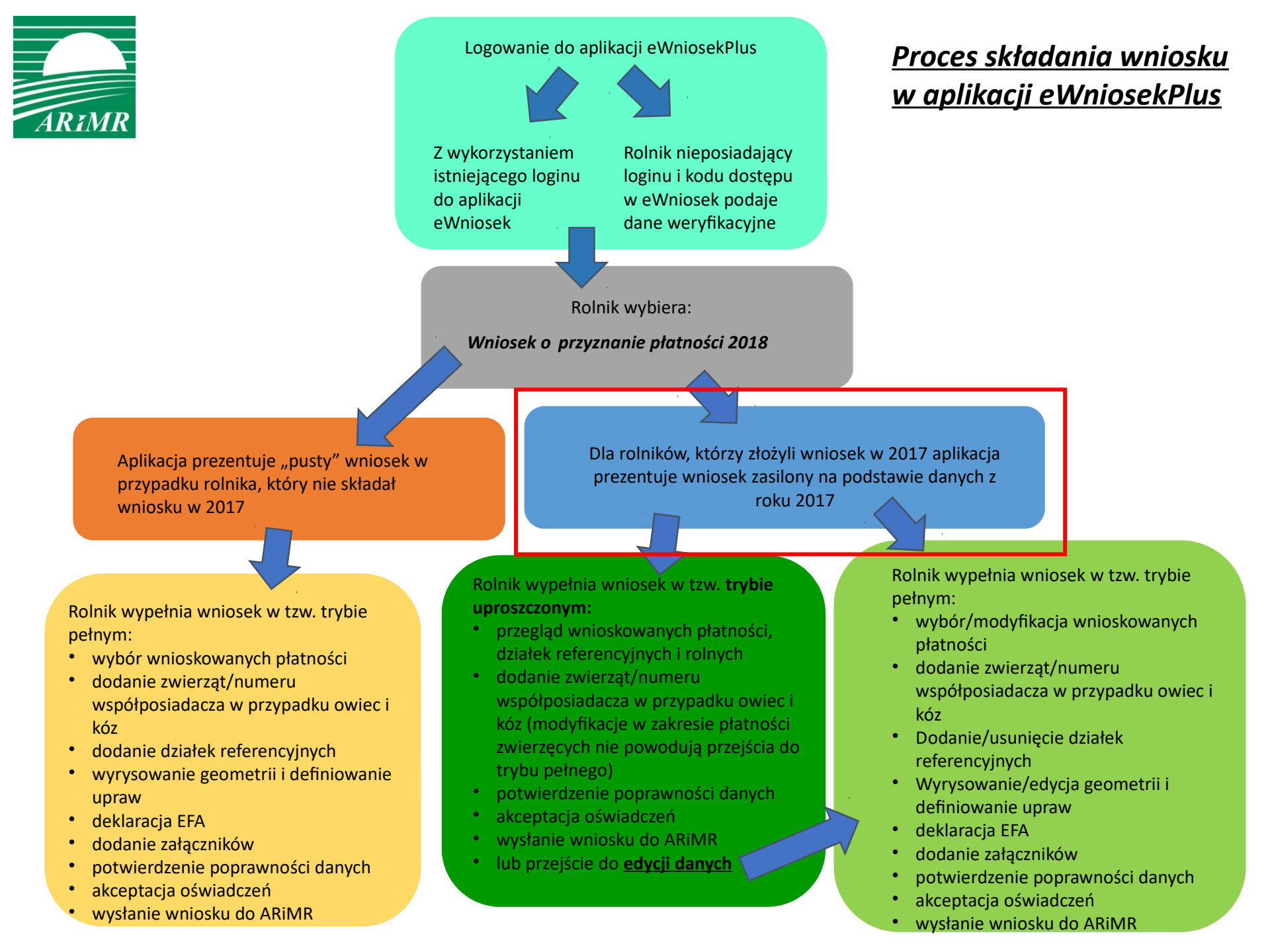

### Tryb pełny wypełniania wniosku

Tryb pełny będzie dostępny dla:

- rolników, którzy wybrali opcję edycji danych w ramach trybu uproszczonego,
- rolników, którzy nie spełnili kryterium trybu uproszczonego (wnioski, w których suma gruntów ornych z działek referencyjnych (ewidencyjnych) spersonalizowanych na podstawie kampanii 2017 wynosi powyżej 10 ha.

rolników, którzy po raz pierwszy składają wniosek o płatności.

### Tryb pełny wypełniania wniosku

#### W trybie pełnym dostępne będą trzy zakładki:

"Wniosek", "Mapa" i "Podsumowanie".

Dane będą wprowadzane w zakładkach "Wniosek" i "Mapa", przy czym większość danych będzie wprowadzana w zakładce "Mapa".

W zakładce "Podsumowanie" dostępny będzie przegląd danych we wniosku bez możliwości edycji.

### Dane wprowadzane w zakładce Wniosek

- \* Wybór wnioskowanych płatności
- Dodawanie załączników z poziomu wnioskowania w przypadku:
- płatności do powierzchni uprawy buraków cukrowych,
- płatności do powierzchni uprawy ziemniaków skrobiowych,
- płatności do powierzchni uprawy pomidorów,
- płatności do powierzchni uprawy konopi włóknistych.

## Dane wprowadzane w zakładce Wniosek

#### \* Płatność do krów i płatność do bydła

- Zwierzęta wnioskodawcy pobierane z bazy identyfikacji i rejestracji zwierząt (wybrane zwierzęta dodawane do wniosku)
- W przypadku zwierząt zarejestrowanych na współposiadacza, w tym małżonka, znaki zwierząt należy wprowadzić manualnie

#### Płatność do owiec i płatność do kóz

- Znaki zwierząt nie są dodawane ani prezentowane w aplikacji
- W przypadku zwierząt zarejestrowanych na współposiadacza, w tym małżonka, należy wprowadzić jego numer producenta

#### \* Dodawanie załączników w sekcji Załączniki

Edycja położeń i powierzchni działek rolnych w przypadku zgłoszenia rozbieżności

### Dane wprowadzane w zakładce Mapa

- Dodawanie/usuwanie działek referencyjnych
- Definiowanie upraw (tylko na działkach referencyjnych wchodzących w skład gospodarstwa)
  - Należy wyrysować granicę uprawy
  - Następnie należy wybrać z wyświetlanego słownika roślin uprawnych odpowiednią uprawę

Dla rolników, uczestniczących w systemie dla małych gospodarstw w słowniku upraw dostępna będzie "uprawa JPO", w związku z powyższym nie będzie konieczne rysownie oddzielnie granic dla każdej uprawy.

- Następnie należy zaznaczyć wnioskowane płatności (JPO i ONW zaznaczane automatycznie)
- W przypadku, gdy nie zostanie zaznaczona żadna z płatności powierzchnia wyrysowanej uprawy zostanie potraktowana jako powierzchnia niezgłoszona do płatności

Definiowanie EFA

### Uprawy wyrysowane przez rolnika w aplikacji eWniosekPlus

W zakładce **Mapa** należy wyrysować geometrię upraw, a aplikacja zagreguje te geometrie do działek rolnych.

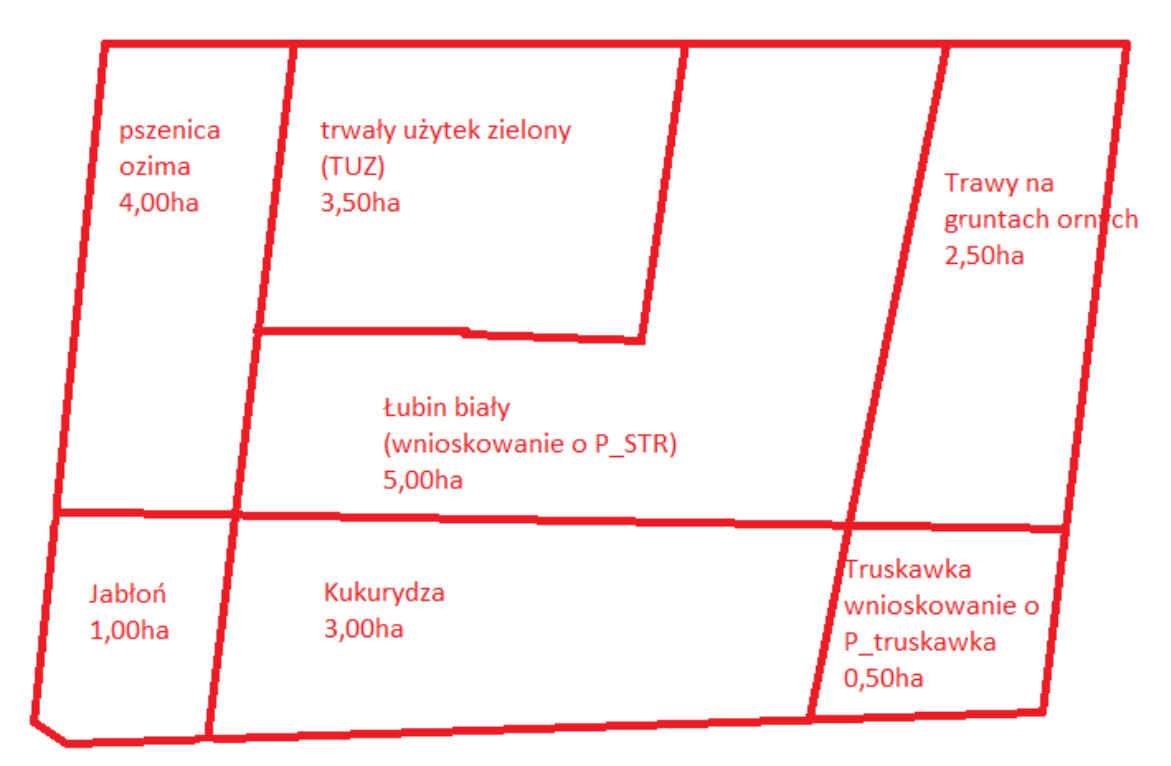

Podstawową czynnością jaką należy wykonać to wyrysowanie granicy i wybór rośliny uprawnej oraz wybór płatności a na tej podstawie pozostałe dane we wniosku aplikacja "wypełni sama".

# Działki rolne wygenerowane na podstawie upraw w aplikacji eWniosekPlus

Aplikacja eWniosekPlus wygeneruje działki główne:

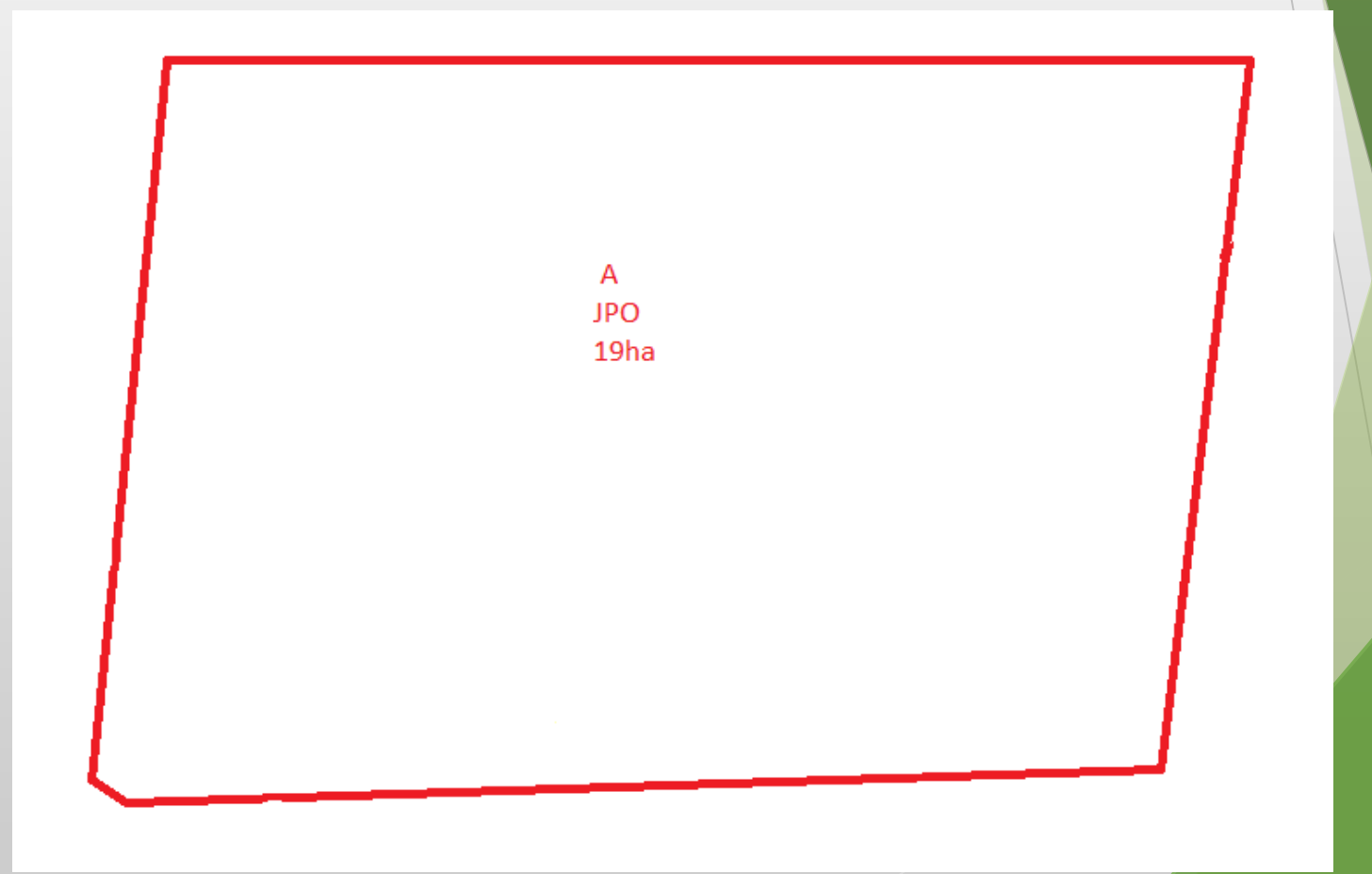

## Działki rolne wygenerowane na podstawie upraw

oraz działki podrzędne:

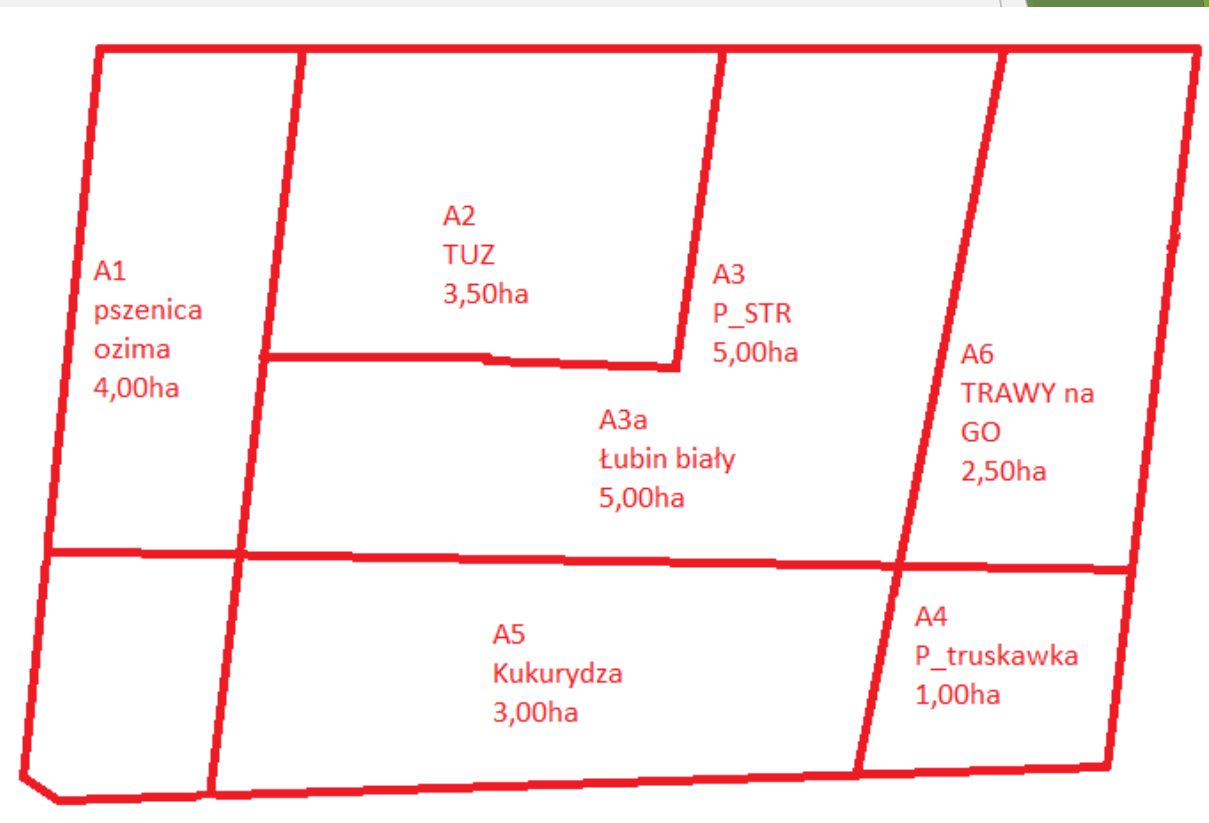

Aplikacja wypełni pozostałe dane dla działek referencyjnych, między innymi powierzchnię kwalifikującego się hektara ogółem itd.

Nie ma ryzyka popełnienia błędów w tym zakresie.

### Deklaracja obszarów proekologicznych (EFA)

Rolnicy zobowiązani do spełnienia wymogu dywersyfikacji upraw lub utrzymania obszarów proekologicznych (EFA) będą wypełniać wniosek w trybie pełnym, przy czym sekcja dotycząca elementów EFA będzie dostępna dopiero w przypadku, gdy łączna powierzchnia zadeklarowanych na gruntach ornych upraw przekroczy 15 ha.

### Deklaracja obszarów proekologicznych (EFA)

- W zakresie deklaracji elementów EFA aplikacja wygeneruje potencjalne elementy EFA możliwe do zadeklarowania:
  - na podstawie wyrysowanych powierzchni upraw, które mogą stanowić EFA,
- na podstawie stabilnych elementów proekologicznych, zidentyfikowanych w bazie referencyjnej ARiMR, położonych na działkach referencyjnych zadeklarowanych we wniosku, np. rowy, zadrzewienia liniowe.
  - W tej sytuacji rolnik będzie potwierdzał poprzez zaznaczenie checkboxu, który z potencjalnych EFA będzie przez niego zadeklarowany.
- \*Elementy EFA będą mogły być też dodane poprzez wyrysowanie ich granic, analogicznie jak powierzchnie upraw, np. międzyplony.
- \*Elementy EFA będą generowane po wyrysowaniu wszystkich upraw w celu określenia położenia względem gruntów ornych w gospodarstwie.

### Przegląd w zakresie zazielenienia

- Podczas wypełniania wniosku aplikacja eWniosekPlus na bieżąco będzie wyliczać procent gruntów ornych stanowiących obszary proekologiczne (EFA), procent uprawy głównej oraz dwóch upraw głównych.
- W zakresie sprawdzenia wymogów zazielenienia dostępny będzie kompleksowy przegląd danych do zazielenienia, który będzie obejmował następujące dane:
  - Czy w systemie małych gospodarstw
  - Sumaryczna powierzchnia gruntów ornych w gospodarstwie
  - Informacje o zwolnieniu z dywersyfikacji i zwolnieniu z EFA
    - Czy zwolnienie z wymogów dywersyfikacji
    - Czy zwolnienie z wymogów EFA
  - Powierzchnia TUZ\_C w gospodarstwie
  - Powierzchnia TUZ\_C z danych referencyjnych

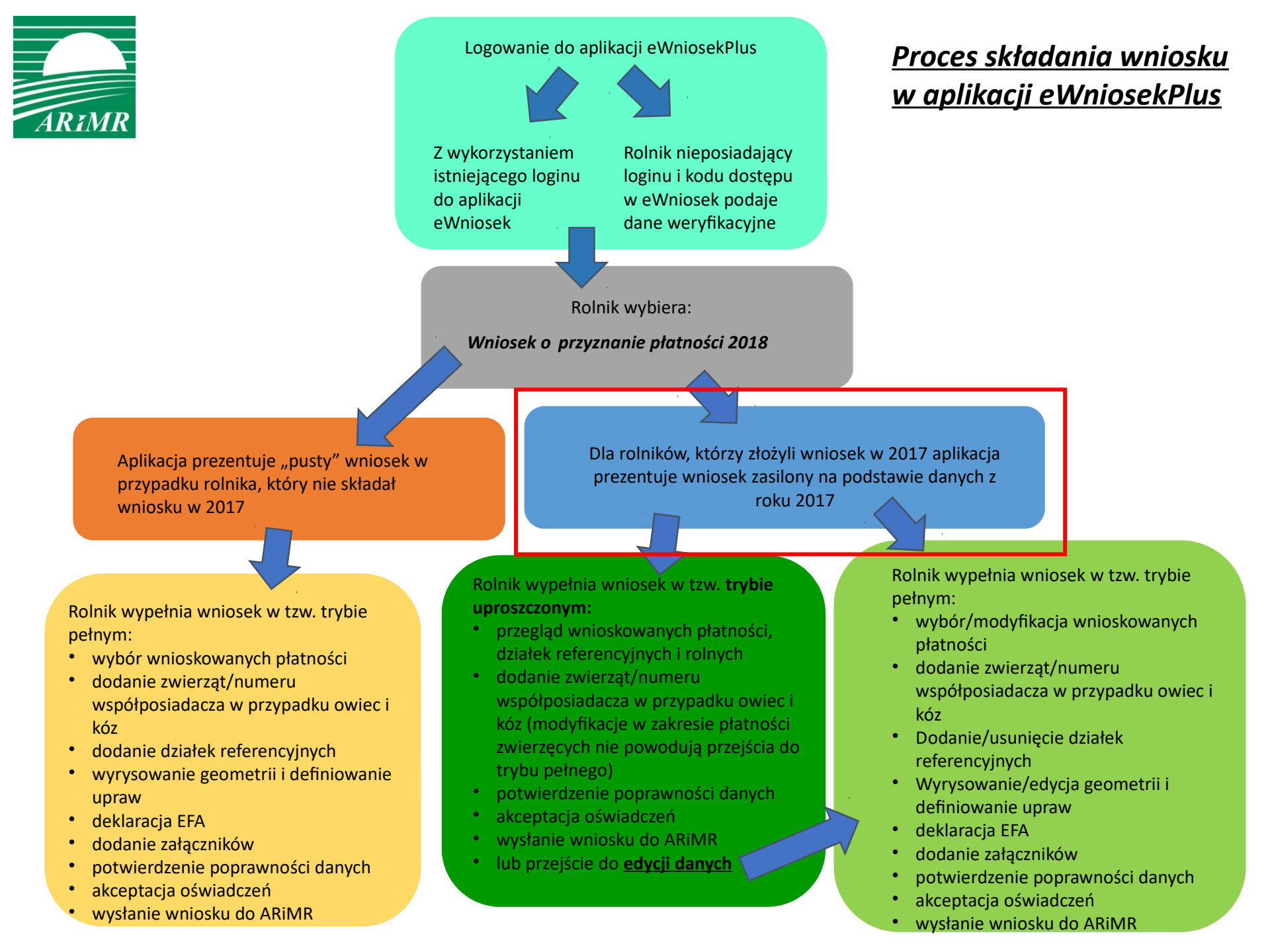

# Rolnik, który po raz pierwszy składa wniosek w roku 2018

Wypełnianie wniosku w trybie pełnym, w tym:

- wybór wnioskowanych płatności
- dodanie zwierząt/numeru współposiadacza w przypadku owiec i kóz
- dodanie działek referencyjnych (ewidencyjnych)
- rysowanie geometrii i definiowanie upraw
- deklarowanie obszarów proekologicznych (EFA)
- dodanie załączników.
- Potwierdzenie poprawności danych.
- Zaakceptowanie oświadczeń.
- Wysyłanie wniosku do ARiMR.

# Komunikaty, kontrola kompletności i kontrole wstępne

- Przez cały proces wypełniania wniosku rolnik będzie prowadzony za pomocą kreatora.
- Na bieżąco będą prezentowane podpowiedzi i komunikaty dla rolnika o stwierdzonych brakach lub błędach we wniosku.
- Aplikacja eWniosekPlus porówna dane deklarowane z danymi referencyjnymi między innymi w zakresie maksymalnego kwalifikowanego do płatności obszaru (MKO), jak również kontrolę krzyżową powierzchni na podstawie danych graficznych oraz inne sprawdzenia w zakresie kompletności wniosków.

### Komunikaty, kontrola kompletności i kontrole wstępne

- W przypadku przekroczenia granicy MKO rolnik otrzyma komunikat w momencie rysowania geometrii uprawy, na tym etapie będzie też możliwe zgłoszenie rozbieżności dla działki referencyjnej.
- Dodatkowo informacyjnie będzie wykonywana kontrola krzyżowa geometrii z geometriami innych rolników z kampanii 2017 w przypadku, gdy dla danej działki referencyjnej nie ma jeszcze zadeklarowanej geometrii w roku 2018.

### Wydruk wniosku

Na podstawie wprowadzonych danych, aplikacja umożliwi wydruk formularza wniosku analogiczny, jak w wersji papierowej.

### Korzyści wynikające z wypełniania wniosku w aplikacji eWniosekPlus

- Brak konieczności uzupełniania danych alfanumerycznych w zakresie płatności obszarowych, wszystkie dane generowane są automatycznie na podstawie narysowanych granic upraw i wybranych płatności.
- Brak konieczności wielokrotnego rysowania tych samych powierzchni w ramach działek rolnych głównych i podrzędnych, działki rolne generowane są automatycznie na podstawie narysowanych granic upraw i wybranych płatności.

## Korzyści wynikające z wypełniania wniosku w aplikacji eWniosekPlus

- Dostęp do aktualnych danych referencyjnych. Wartości te są prezentowane w ramach przeglądu danych dla działek referencyjnych oraz wykorzystywane podczas kontroli wstępnych.
- Możliwość złożenia wniosku bez konieczności modyfikowania danych, w przypadku, gdy powierzchnie deklarowane do płatności oraz ich położenie nie uległy zmianie w stosunku do poprzedniego roku (dostępne w ramach uproszczonego trybu wypełniania wniosku).

# Korzyści wynikające z wypełniania wniosku w aplikacji eWniosekPlus

- Wyświetlane na bieżąco w trakcie wypełniania wniosku wskazówki w zakresie uzupełniania pól, dołączania wymaganych załączników.
- Wyświetlane na bieżąco w trakcie wypełniania wniosku komunikaty o stwierdzonych brakach lub błędach we wniosku o przyznanie płatności.
- Prawidłowo wypełnione wnioski w aplikacji eWniosekPlus nie będą wymagały dodatkowych wyjaśnień składanych przez rolników, co przyspieszy obsługę wniosku oraz może przyczynić się do wcześniejszej wypłaty płatności.
- Możliwość złożenia wniosku oraz mobilny dostęp do konta przy użyciu tabletu lub smartfonu.

Uchwalone zmiany w płatnościach dają rolnikowi możliwość złożenia w 2018 roku oświadczenie, w którym potwierdzi on brak zmian w stosunku do deklaracji z 2017 roku.

Rolnik może złożyć Oświadczenie zamiast wniosku, jeżeli zawarta we wniosku złożonym w roku w 2017 <u>powierzchnia</u> gruntów ornych wynosiła mniej niż 10 ha i ubiegał się on **wyłącznie:** 

- o jednolitą płatność obszarową, płatność za zazielenienie, płatność dodatkową;
- o przyznanie płatności ONW;
- płatność związaną do powierzchni uprawy chmielu;
- płatność do owiec;
- płatność do kóz;
- płatność niezwiązaną do tytoniu;
- oraz o płatności dotyczące zalesiania gruntów rolnych w ramach PROW 7/13 i PROW 14/20

W przypadku złożenia oświadczenia, uznaje się, że rolnik złożył na 2018 r. wniosek o przyznanie tych płatności bezpośrednich i płatności niezwiązanej do tytoniu, o które ubiegał się w poprzednim roku.

Oświadczenie składa się w terminie od dnia **15 lutego do dnia 14 marca 2018 r**. na formularzu opracowanym i udostępnionym przez Agencję Restrukturyzacji i Modernizacji Rolnictwa.

- Termin na złożenie oświadczenia nie podlega przywróceniu.
- W przypadku, gdy Oświadczenie zostanie złożone przez rolnika, który nie spełnia wymogów ustawowych do złożenia przedmiotowego Oświadczenia lub w Oświadczeniu będą braki formalne, które nie zostaną uzupełnione (np. brak podanych danych osobowych lub brak podpisu) lub Oświadczenie wpłynie do ARiMR po terminie, wówczas zostanie wydane Postanowienie o odmowie wszczęcia postępowania.

W przypadku wydania Postanowienia o odmowie wszczęcia postępowania rolnik ma prawo złożyć wniosek o przyznanie płatności na rok 2018, dlatego postanowienie takie zostanie wydane w terminie umożliwiającym złożenie wniosku.

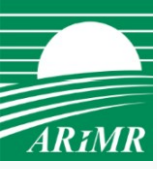

# Dziękuję za uwagę